# 画像モジュールを使う

Copyright Diverta inc. All right reserved.

- 1. 画像を登録する
  - 1-1 画像とは
  - 1-2 画像概要
  - 1-3 画像モジュール
  - 1-4 画像を登録
  - 1-5 画像編集の内容
- 2. 画像を一括アップロードする
  - 2-1 画像一括アップロード

## 1. 画像を登録する

#### 1-1 画像モジュールとは

画像モジュールを利用すると誰でも簡単にサイト上に画像(写真)を公開する事ができます。画像モ ジュールに写真を登録すると画像一覧(フォトアルバム)が作成されます。

※画像モジュールに登録できる画像はJPEG画像になります。

※画像モジュールとファイルマネージャでの画像管理は関rに方法が異なりますので、画像モジュールで登録した画像はファイルマネージャには登録されません。

#### 1-2 画像概要

写真を登録するだけで、画像一覧(フォトアルバム)を作成する事ができます。画像一覧には多数の 表示テンプレートの中からお好きなものをお選び頂けます。

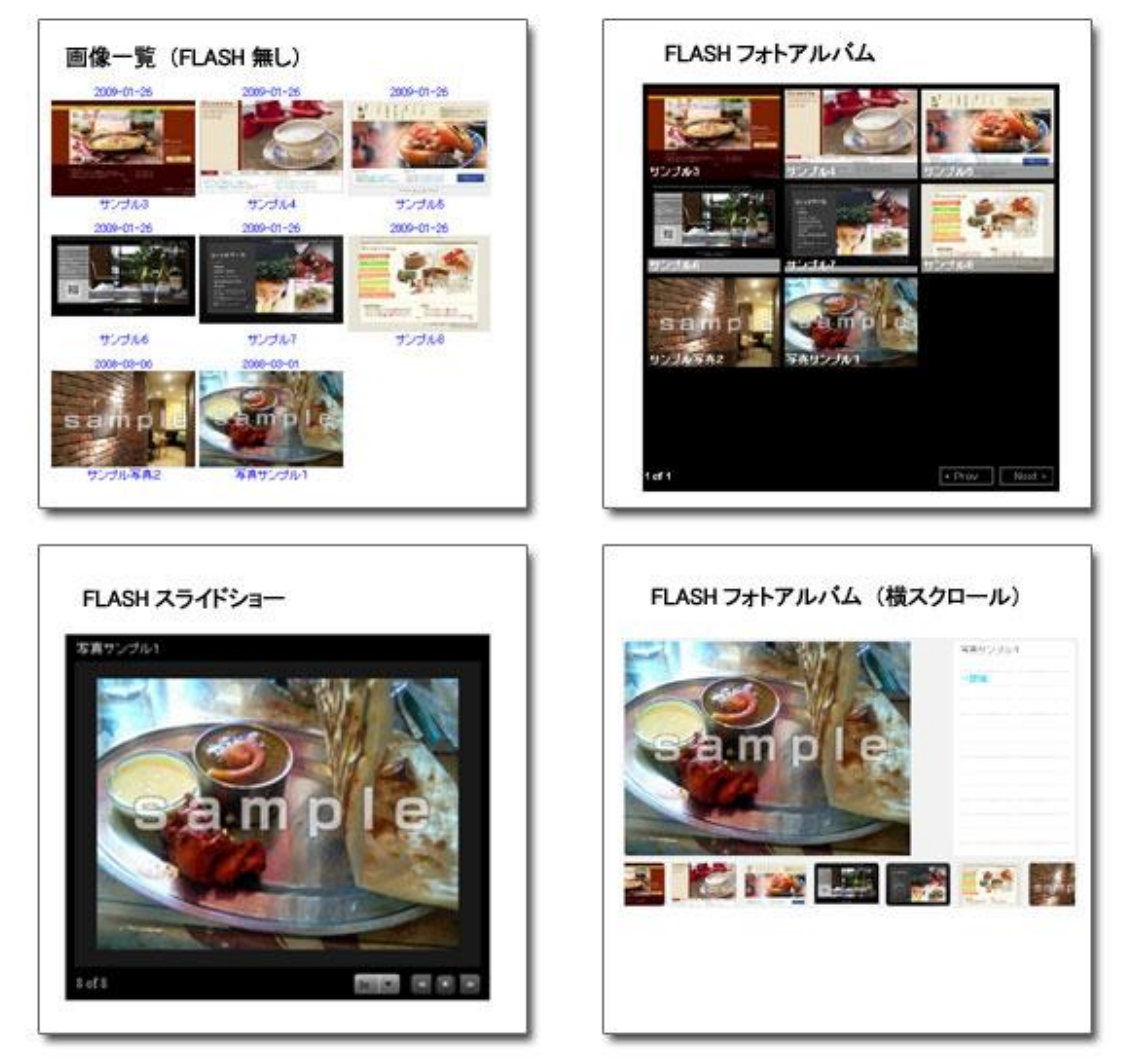

※上記以外にも多数の表示テンプレートがあります。テンプレートについては、「サイト基本設定> ページ構成>設定」の「コンテンツ設定」より任意のものを選択してください。 Copyright Diverta inc. All right reserved.

#### 1-3 画像モジュール

- ① [コンテンツ更新]を開きます。
- ② [画像]をクリックします。

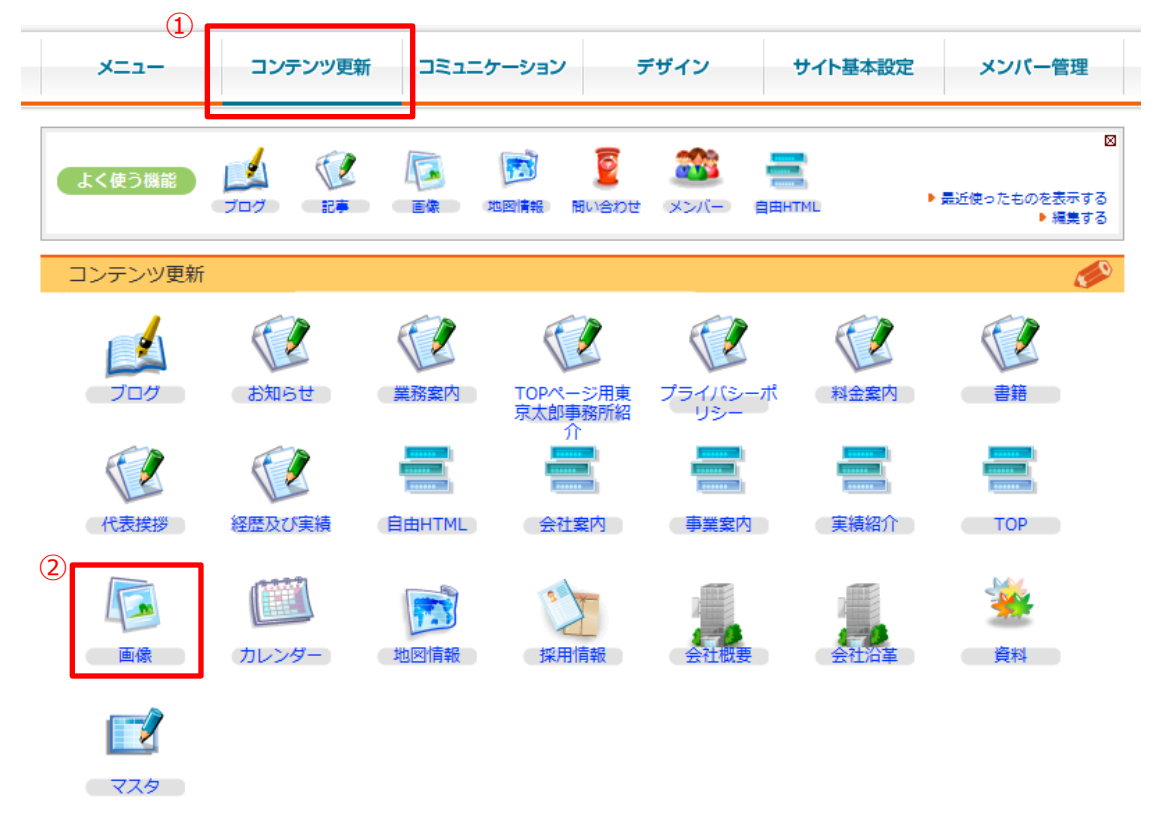

③ [画像追加]をクリックします。

| <b>一</b> 一一一一一一一一一一一一一一一一一一一一一一一一一一一一一一一一一一一 |                   | (3)                    |           |
|----------------------------------------------|-------------------|------------------------|-----------|
| □ンテンツ更新 >> 画像 >> 画像一覧                        |                   |                        | アクセス数:0pv |
| 画像一覧 画像編集                                    | 一括アップロード 画像カテゴリ設定 | 画像サイズ設定                |           |
| タイトル 撮影日                                     |                   | シーズン カテゴリ<br>年度 ▼カテゴリ- | - ▼ 検索    |
| 1件中 1-1件目 <b>1</b>                           |                   |                        |           |
| □全て選択                                        |                   |                        |           |
| ✓ PV<br>2008/03/14 サンプル<br>カテゴリ: ギャラリー       |                   |                        |           |
| 1件中 1-1件目 <b>1</b>                           |                   |                        |           |
| 選択した項目を一括で 🕟 公開にす                            |                   | 除する                    |           |

Copyright Diverta inc. All right reserved.

④ [追加する]をクリックします。

| 画像編集                 |                                                                                                    | (       | 画像追加      |
|----------------------|----------------------------------------------------------------------------------------------------|---------|-----------|
| コンテンツ更新 >> 画像一覧 >> 画 | 回像編集                                                                                                    | 関連情報:0件 | 総アクセス数:04 |
| 画像一覧 画像              | 編集 一括アップロード 画像カテゴリ設定 画像サイズ設定                                                                                                    |         |           |
| シーズン 必須              | 平成22年(2010) 💌                                                                                                    |         |           |
| 撮影日 必須               | □手動で設定<br>常 撮影日は自動取得します。変更したい場合はチェックしてください。                                                                                                    |         |           |
| カテゴリ 必須              | 未分類                                                                                                    |         |           |
| イメージタイトル 必須          |                                                                                                    |         |           |
| 画像                   | <ul> <li>ファイルを選択 選択されていません</li> <li>マ・アップロードできる最大サイズは30Mパイトまでです。</li> <li>マ・画像幅は450pxを超える場合、450pxに縮小されます</li> </ul>                                             |         |           |
| コピーライト               | 表記:<br>フォントサイズ: 16 px 位置: 上 ▼ フォント: ゴシック ▼<br>※ copyrightは画像アップロードを行う時のみ埋め込み可能です。                                                                               |         |           |
| 画像の提供者               | □■像の提供者を表記                                                                                                    |         |           |
| 4<%                  |                                                                                                    |         |           |
| ● 関連するコンテンツ          | <ul> <li>         ● 設定する     </li> </ul>                                                                                                    |         |           |
| 公開設定                 |                                                                                                    |         |           |
| 公開設定                 | <ul> <li>◇「公開・非公開の設定を行ってください。</li> <li>◎すぐに公開する</li> <li>○非公開、下書きにする</li> <li>○公開日指定(例 2006/04/21 19:30)</li> <li>開始日付</li> <li>○「時刻 ▼</li> <li>終了日付</li> </ul> |         |           |
| ④ 追加する (D ブ          | レビューを確認する                                                                                                    |         |           |

必要事項を入力したら、「追加する」ボタンを押して登録完了です。大きい画像(横幅450pxを超え る場合)を登録する際には、初期設定として横幅450pxに縮小されます。なお、登録した画像サイズ については、「サイト基本設定>サイト管理>■画像」で任意の値を設定することができます。 ※画像モジュールに登録できる画像はJPEG画像になります。

各項目の内容につきましては、次のページにあります「画像編集の内容」をご確認ください。

## 1-5 画像編集の内容

| 項目           | 。<br>1993年1月1日日日日日日日日日日日日日日日日日日日日日日日日日日日日日日日日日日日                                                                                                    |
|--------------|----------------------------------------------------------------------------------------------------|
| シーズン         | サイト基本設定のサイト管理で「シーズンによる絞込みを有効にする」のチェックボック<br>スにチェックを入れると、ここで設定した年度で画像を絞込み表示させる事ができま<br>す。                                                                   |
| 撮影日          | 写真の撮影日等を入力する事を想定しています。デジタルカメラで撮影したままの<br>状態のJPEGファイルであれば写真を登録する際に、自動で設定する事もできますし、<br>手動で自ら日付入力をする事ができます。フォトギャラリーなどいくつかのテンプレート<br>では、この日付をもとに写真の表示順が決定されます。 |
| カテゴリ         | 画像をカテゴリで区分して管理する事ができます。                                                                                                    |
| イメージタイト<br>ル | 掲載する写真(画像)のタイトルを入力します。                                                                                                    |
| 画像           | ここで登録したい写真(画像)を選択します。                                                                                                    |
| コピーライト       | 指定した文字の大きさや位置、フォントで、登録する写真(画像)の中に文字を<br>記入する事ができます。コピーライトなどに利用する事を想定しておりますが、ご自由<br>にご利用下さい。                                                                |
| 画像の提供者       | だれが提供(もしくは撮影)した画像か記録する事を想定しています。「写真の提<br>供者を表記」のチェックボックスにチェックを入れると、画像情報として撮影日などと一<br>緒にサイト上に表示する事ができます。                                                    |
| コメント         | 写真(画像)に対するコメントを入力します。                                                                                                    |

## 2. 画像を一括アップロードする

### 2-1 画像一括アップロード

最大2MBまで同一フォルダ内で複数の画像を選択して一括登録する事ができます。

- ① [画像を選択してください]をクリックします。
- ② [登録する]をクリックします。

| l  | 🧕 一括アップロ                                                                                   | I-Κ                                                                                                    | • 画像追加 |  |  |
|----|--------------------------------------------------------------------------------------------|----------------------------------------------------------------------------------------------------|--------|--|--|
| 20 | ンテンツ更新 >> 画像一!                                                                             | 覧 >> 一括アップロード                                                                                                    |        |  |  |
|    | 画像一覧                                                                                       | 画像編集 一括アップロード 画像カテゴリ設定 画像サイズ設定                                                                                                    |        |  |  |
|    | シーズン ※                                                                                     | 2010 💌                                                                                                    |        |  |  |
|    | 撮影日 ※                                                                                      | □ 手動で設定<br>♥ 提影日は自動取得します。変更したい場合はチェックしてください。                                                                                                    |        |  |  |
|    | カテゴリ 必須                                                                                    | 未分類  ▼                                                                                                    |        |  |  |
|    | 表記:<br>コピーライト フォントサイズ: 16 px 位置: 上 ▼ フォント: ゴシック ▼<br>※♥: copyrightは画像アップロードを行う時のみ埋め込み可能です。 |                                                                                                    |        |  |  |
| (  | ● 関連するコンテンツ ● 設定する                                                                         |                                                                                                    |        |  |  |
| 1  |                                                                                            | (ださい (2 мв м)                                                                                                    |        |  |  |
|    |                                                                                            |                                                                                                    |        |  |  |
|    | 公用設定                                                                                       |                                                                                                    |        |  |  |
|    | 公開設定                                                                                       | <ul> <li>◎ 小間・非公開の設定を行ってください。</li> <li>◎ すぐに公開する</li> <li>○ 非公開、下書きにする</li> <li>○ 公開日指定(例 2006/04/21 19:30)</li> <li>開始日付</li> <li>瞬刻</li> <li>終了日付</li> </ul> |        |  |  |
| Ľ  | <ul><li>     登録する     </li></ul>                                                           |                                                                                                    |        |  |  |